## 手 No. 画 面 順 タスクバーの検索ボタンを 1 📕 🔎 🖬 💭 🐂 🕲 🗃 🖉 🔍 🛋 🔅 💿 📟 クリックします。 表示された検索欄に「コント ロールパネル」と入力し、エ 2 ンターキーを押します。 s ... すべて アプリ ドキュメント ウェブ その他 ~ コントロールパネルが表示 🔛 すべてのコントロール パネル項目 $\times$ されたら、表示方法を「大き ← → · ↑ 図・コント... > すべてのコントロ.... ~ C م いアイコン」(または「小さい コンピューターの設定を調整します 表示方法: 大きいアイコン マ アイコン」)に変更して、「プ ログラムと機能」をクリックし L RemoteApp とデスクトップ接続 Mail (Microsoft Outlook) (32 ビット) Windows Defender ファイア ウォール ます。 👰 Windows モビリティ センター 🛛 🎨 インターネット オプション 🔹 Windows ツール 🚕 インデックスのオプション └── エクスプローラーのオプション *→* +-ボ-ド 3 🕥 サウンド 🔛 ୬ステム 🗾 タスク バーとナビゲーション 🚚 デバイス マネージャー Խ セキュリティとメンテナンス 🕋 デバイスとプリンター 🚺 トラブルシューティング 💐 ネットワークと共有センター バックアップと復元 (Windows <u>7)</u> 📘 ファイル履歴 🔥 フォント ▶ プログラムと機能 גליד 📥 🎎 ユーザー アカウント 🧊 ワーク フォルダー 音声認識 🦰 回復 Ð 「Windows の機能に有効化 📰 プログラムと機能 または無効化」をクリックし 📧 > コントロール パネル > すべてのコントロール パネル項目 > プロ $\rightarrow$ $\wedge$ ます コントロール パネル ホーム プログラムのアンインストールまたは変更 インストールされた更新プログラムを プログラムをアンインストールするには、一覧からプログラ 4 Windows の機能の有効化または 無効化 整理 ▼ 名前 😐 @X\_1-🛃 Adobe(FMV専用) I Corel Digital Studio サービス

## 「.NET Framework」のバージョン確認および有効化手順

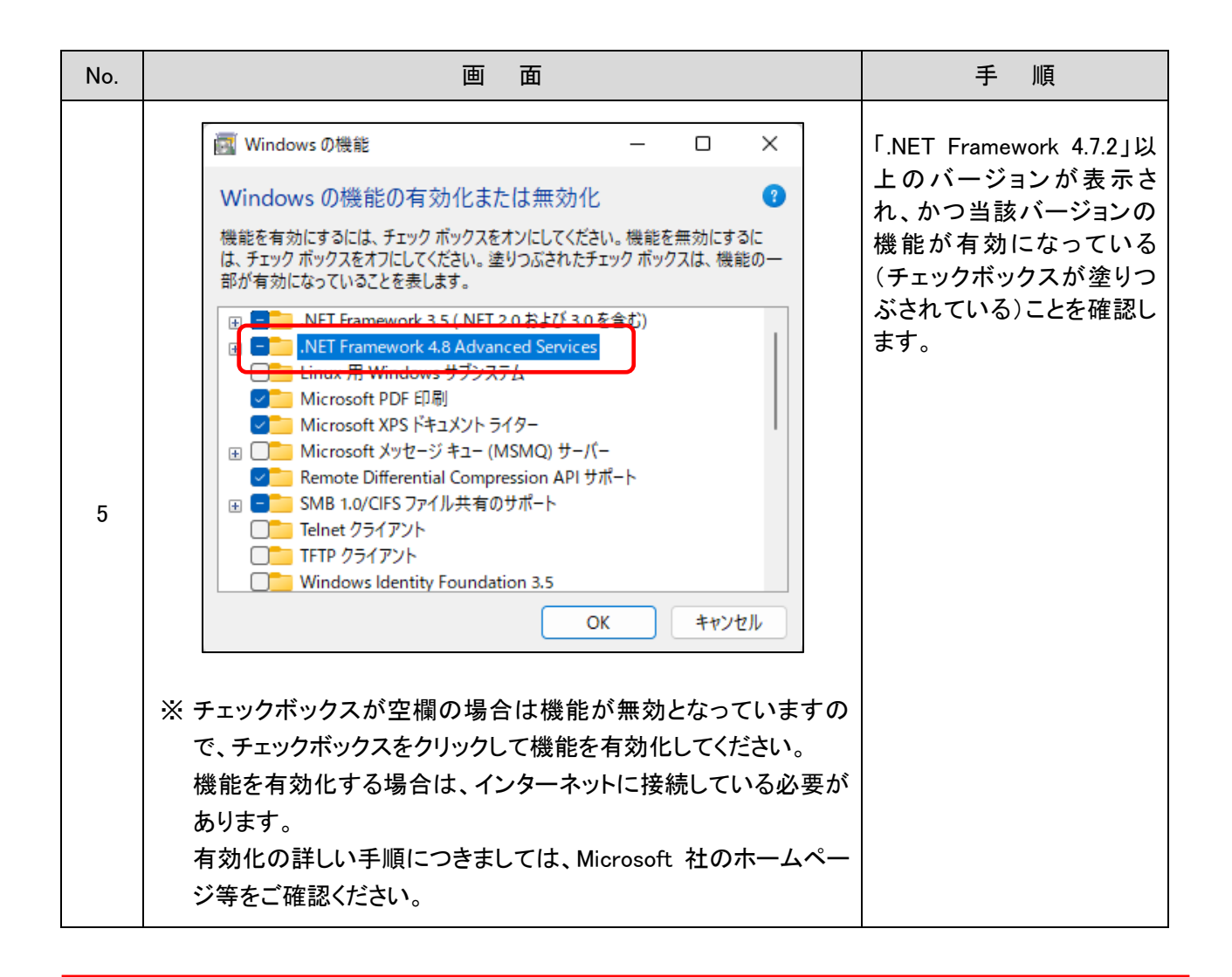

「.NET Framework」の有効化にはパソコンの管理者権限が必要です。 設定する場合は、パソコン管理者へご相談のうえ本手順を実施してください。